## การสมัครขอรับทุนการศึกษา

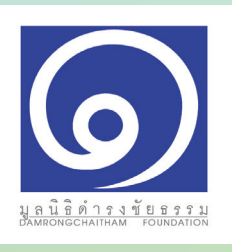

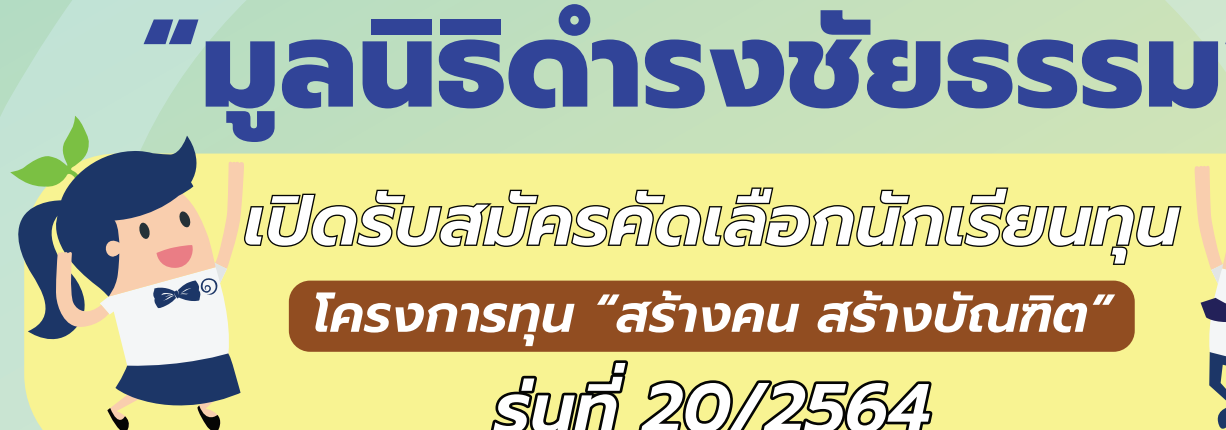

สอบถามเพิ่มเติมได้ที่

มูลนิธิดำรงชัยธรรม

086-3451130

02-669-9711

เปิดรับสมัครคัดเลือกนักเรียนทุน โครงการทุน "สร้างคน สร้างบัณฑิต"

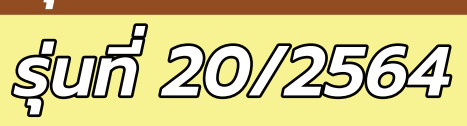

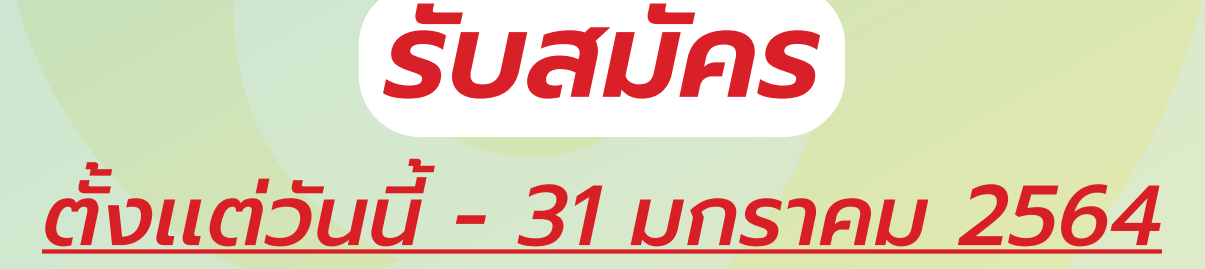

ເວລາກຳກາຣ

09:00 - 18:00 u.

(วันจันทร์ - วันศุกร์)

#### <u>รายละเอียดในคู่มือ</u>

สิ่งที่ต้องเตรียมก่อนทำการสมัคร

เอกสารประกอบการสมัคร

วิธีการอัพโหลดไฟล์และสร้างลิงก์ google drive

วิธีการสมัคร

ตัวอย่างเอกสาร

### สิ่งที่ต้องเตรียมก่อนทำการสมัคร

- 1. อ่าน **คู่มือ** ให้ครบถ้วน ก่อนทำการสมัคร
- เตรียมเอกสารที่ใช้ในการสมัครให้พร้อมและครบถ้วน
   พร้อม ลิงก์ google drive ที่ใช้แนบไฟล์เอกสาร
- 3. ใช้คอมพิวเตอร์ หรือโทรศัพท์ เชื่อมต่ออินเทอร์เน็ตใน การกรอกข้อมูลการสมัคร (แนะนำว่าควรใช้คอมพิวเตอร์)
- 4. กรอกใบสมัครและอ่านข้อมูลเพิ่มเติมได้ที่หน้าเว็บไซต์ มูลนิธิดำรงชัยธรรม<u>(www.damrongchaitham.com/application)</u>

### เอกสารประกอบการสมัคร

#### 1. เอกสารส่วนตัว

้ตั้งชื่อไฟล์ด้วยชื่อ-นามสกุลจริง (ภาษาไทย) ตามด้วยเลข 1 ตัวอย่าง : *ดำรง ชัยธรรม1* 

- 11: ใบรับรองผลการศึกษา (5 ภาคเรียน) หรือ ปพ.๑ (ประทับตราโรงเรียน)
- 1.2 ใบรับรองความประพฤติ หรือ ปพ.๗ (ประทับตราโรงเรียน)
- 13 สำเนาบัตรประชาชน (พร้อมลงชื่อ สำเนาถูกต้อง)
- 14 สำเนาทะเบียนบ้าน (พร้อมลงชื่อ สำเนาถูกต้อง)
- 15 หลักฐานผลงาน เกียรติบัตร ใบรับรอง (ตั้งแต่เดือนพฤษภาคม 2561 ปัจจุบัน)
- 1.6 ภาพนักเรียนและครอบครัวที่อยู่ร่วมกัน ณ ปัจจุบัน เห็นใบหน้าทุกคน (แนะนำสมาชิกทุก คนจากซ้ายไปขวา)
- 17 ภาพภายนอกบ้าน มุมกว้าง เห็นสภาพบ้านโดยรวม
- 1.8 ภาพภายในบ้าน บ<mark>ริเวณห้อ</mark>งโถง
- 1.9 ภาพห้องครัว
- 1.10 ภาพห้องนอน

#### หมายเหตุ : ดูตัวอย่างในคู่มือหน้าที่ 15-19

เอกสารเขียนบรรยายตอบคำถาม 5 ข้อ \*(ให้เขียนบรรยายหัวข้อละไม่เกิน 1 หน้ากระดาษ A4)\*

ตั้งชื่อไฟล์ด้วยชื่อ-นามสกุลจริง (ภาษาไทย) ตามด้วยเลข 2 ตัวอย่าง : *ดำรง ชัยธรรม2* 

- 2.1 ประวัติครอบครัว บรรยายเกี่ยวกับสมาชิก ความสัมพันธ์ ความรู้สึก และผู้ดูแล
- 2.2 เขียนบรรยายกิจกรรมที่ภูมิใจระหว่างเรียน ตั้งแต่ พฤษภาคม 2561 ปัจจุบัน
- 2.3 เขียนบรรยายถึงเหตุผลที่ตนเองสมควรได้รับทุน "สร้างคน สร้างบัณฑิต รุ่นที่ 20/2564"
- 2.4 เขียนบรรยายในหัวข้อ "100 ล้าน เพื่อพัฒนาบ้านเกิด"
- 2.5 เขียนบรรยายในหัวข้อ "ตัวฉันกับประเทศไทยในอีก 10 ปี ข้างหน้า"

3. คลิปผลงานที่โดดเด่น 1 ชิ้นงาน \*\*\*( เป็น File Video ความยาวไม่เกิน 3 นาที)\*\*\*

ตั้งชื่อไฟล์ด้วยชื่อ-นามสกุลจริง (ภาษาไทย) ตามด้วยเลข 3 ตัวอย่าง : *ดำรง ชัยธรรม3* 

้คลิปน่ำเสนอตนเอง และผลงาน เพื่อให้คณะกรรมการสนใจ จำนวน 1 คลิป ความยาวไม่เกิน 3 นาที (เช่น ร้องเพลง ท่องกลอน อ่านทำนองเสนาะ พรีเซ็นต์โครงงาน หรือแสดงความ สามารถต่าง ๆ ฟรีสไตล์)

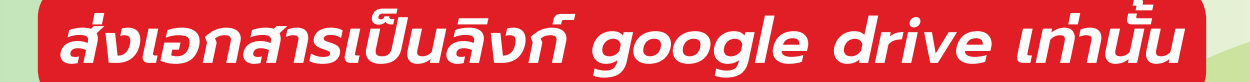

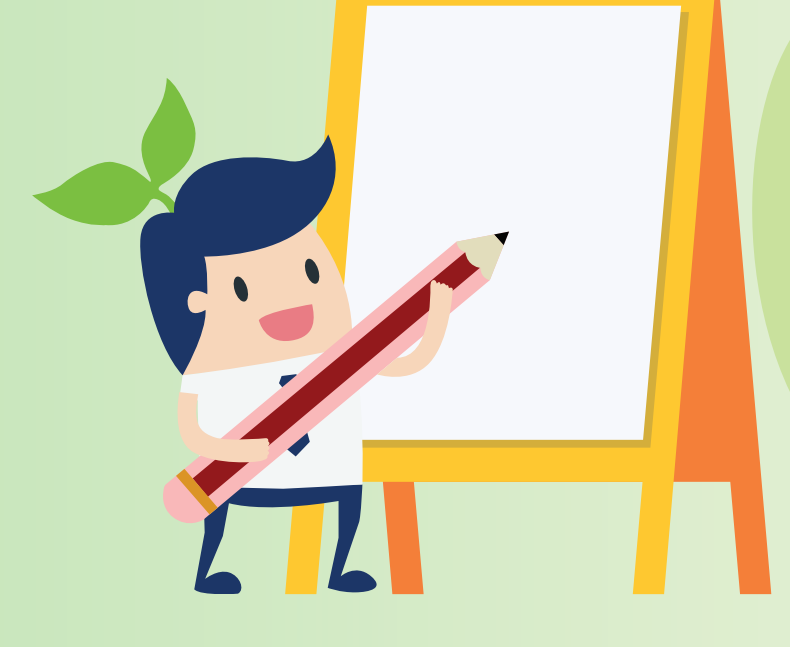

| <b>()</b> วิธีการส่        | วัพโหลดไฟล์แส       | าะสร้าง | งลิงก์ | goo | gle c | lriv                                  | e   |     | - 0<br>- 0<br>- 0<br>- 0<br>- 0<br>- 0 |                         |                                       |                                       |
|----------------------------|---------------------|---------|--------|-----|-------|---------------------------------------|-----|-----|----------------------------------------|-------------------------|---------------------------------------|---------------------------------------|
| ขั้นที่ 1 : การสร้าง       | ง drive เพื่อใส่งาน |         |        |     |       | · · · · · · · · · · · · · · · · · · · |     |     | · · ·                                  | · · ·                   | · · · · · · · · · · · · · · · · · · · | · · · · · · · · · · · · · · · · · · · |
| 1. ไปที่ <u>drive.goog</u> | le.com              |         |        |     |       | · · · · · · · · · · · · · · · · · · · |     | · · | • •<br>• •<br>• •                      | • • •<br>• • •<br>• • • | • •<br>• •<br>• •                     | · · · · · · · · · · · · · · · · · · · |
| New Tab                    | × +                 |         |        |     |       | •••                                   |     | • • | •••                                    | · · ·                   | •••                                   |                                       |
| ← → C (③                   | drive.google.com    |         |        |     |       |                                       | • • | • • | •••                                    |                         | • •                                   | · · ·                                 |

### 2. ทำการ Login ด้วย Gmail (<u>สำหรับคนที่มี Gmail อยู่แล้ว ก็สามารถ Login ได้เลย</u> <u>\*\*ข้ามไปอ่านใน **ขั้นที่ 2**)</u>

| Goog<br>ลงชื่อเข้าใ<br>เข้าสู่ Google<br>อีเมลหรือโทรศัพท์<br>หากถืมอีเมล<br>หากไม่ใช่คอมพิวเตอร์ของคุณ ให้<br>ลงชื่อเข้าใช้แบบส่วนตัว ดูข้อมูลเร่<br>สร้างบัญชี 3. | I <mark>le</mark><br>ใช้ไงาน<br>อ ไดรฟ์<br>ใช้โหมดผู้มาเยือนเพื่อ<br><del>ที่มเดิม</del><br>๕ต <b>ไ</b> ป                                                                                                    | 3. หากยังไ<br>สำหรับตัวเ                                                                        | ้ม่มี Gmail ให้กด<br>อง | <u>สร้างบัญชี</u> แล้วเลือก |
|----------------------------------------------------------------------------------------------------|----------------------------------------------------------------------------------------------------|-------------------------------------------------------------------------------------------------|-------------------------|-----------------------------|
| A. nsanửaųaແa:nໍາκ                                                                                                    | ม่ยเหลือ ส่วนบุคคล ข้อกำหนด<br><b>SUCOSหัสเผ่านให้เ</b><br><b>Google</b><br>สร้างบัญชี Google<br>เข้าสู่ Google ไดรฟ์<br>ชื่อ<br>สลางบัญชี Google<br>เข้าสู่ Google ไดรฟ์<br>ชื่อ<br>สลางบัญชี Google<br>เข้าสู่ Google ไดรฟ์<br>ชื่อ<br>สลางบัญชี Google<br>เข้าสู่ Google ไดรฟ์<br>ชื่อ<br>เข้าสู่ Google ไดรฟ์<br>ชื่อ<br>เข้าสู่ Google ไดรฟ์<br>ชื่อ<br>เข้าสู่ Google ไดรฟ์<br>ชื่อ<br>เข้าสู่ Google ไดรฟ์<br>ชื่อ<br>เข้าสู่ Google ไดรฟ์<br>ชื่อ<br>เข้าสู่ Google ไดรฟ์<br>ชื่อ<br>เข้าสู่ Google ไดรฟ์<br>ชื่อ<br>เข้าสู่ Google ไดรฟ์<br>ชื่อ<br>เข้าสู่ Google ไดรฟ์<br>ชื่อ<br>เข้าสู่ Google ไดรฟ์<br>ชื่อ<br>เข้าสู่ Google ไดรฟ์<br>ชื่อ<br>สิ่งขึ้อ<br>เข้าร่างบัญชี Google<br>เข้าสู่ Google<br>เข้าสู่ Google ไดรฟ์<br>ชื่อ<br>เข้าสู่ Google<br>เข้าสู่ Google<br>เข้าสู่ Google<br>เข้าสู่ Google<br>เข้าสู่ Google<br>เข้าสู่ Google<br>เข้าสู่ Google<br>เข้าสู่ Google<br>เข้าสู่ Google<br>เข้าสู่ Google<br>เข้าสู่ Google<br>เข้าสู่ Google<br>เข้าสู่ Google<br>เข้าสู่ Google<br>เข้าสู่<br>เข้า<br>เข้า<br>เ | <b>รียบร้อย กด</b><br><sup>นามสกุล</sup><br>foundation<br>nam2564 @gmail.com<br><sup>แก้น</sup> | <b>ດັດໄປ</b>            |                             |

#### ี่ 5<sub>-</sub>กรอกรายละเอียดเบอร์โทร และอีเมลสำรอง เพื่อความปลอดภัยของบัญชี กรอกวันเดือนปีเกิด กด <u>กั*ดไป*</u>

|                                                                            | e                                               | ×                                                              |
|----------------------------------------------------------------------------|-------------------------------------------------|----------------------------------------------------------------|
| Google                                                                     | บันทึกร                                         | ห้สผ่านไหม                                                     |
| ยินดีต้อนรับสู่ Google                                                     | ซื่อมู้ใช้                                      | foundation.damrongchaitham2564 🔹                               |
| foundation.damrongchaitham2564@gmail.com                                   | รหัสผ่าน                                        | ······ • •                                                     |
| <ul> <li>ไปการ์ เป็นการ์ เป็น เป็น เป็น เป็น เป็น เป็น เป็น เป็น</li></ul> | ข้อมูลส่วนบุคคลจะมีความเป็นส่วนด์<br>และปลอดภัย | หากต้องการให้จดจำ<br>รหัสผ่าน กด <u>บันทึก</u><br><sup>ภ</sup> |
| เพศ 👻                                                                      |                                                 |                                                                |
| หตุผลที่ขอข้อมูลนี้                                                        |                                                 |                                                                |
| กลับ ถัดไป                                                                 |                                                 |                                                                |

#### 6. ปรากฎหน้าจตามภาพ กด <u>โอเค ใช้เลย</u>

| Google                                                                                                    |                                          |  |
|----------------------------------------------------------------------------------------------------|------------------------------------------|--|
| ใข้หมายเลขโทรศัพท์ให้เป็น<br>ประโยชน์มากขึ้น<br>หากต้องการ คุณจะเพิ่มหมายเลขโทรศัพท์ของคุณลงใน<br>บัญชีเพื่อใช้ในบริการต่างๆ ของ Google ก็ได้<br>ดูข้อมูลเพิ่มเดิม<br>เช่น เราจะใช้หมายเลขโทรศัพท์ในกรณีต่อไปนี้ |                                          |  |
| <ul> <li>รับวิดีโอดอลและข้อดวาม</li> <li>ทำให้บริการของ Google รวมถึงโฆษณา เกี่ยวข้อง</li> </ul>                                                                                                    | <u>ข้อมอส่วนขอดออ</u> รซีอาวมเป็นส่วนด้ว |  |
| กับคุณมากยิ่งขึ้น<br>ตัวเลือกเพิ่มเติม                                                                                                    | แชะฦชอดมูถ<br>แชะฦชอดมูถ                 |  |
| กลับ                                                                                                    |                                          |  |
| ข้าม โอเค ใช้เลย                                                                                                    |                                          |  |

#### Google

#### ความเป็นส่วนตัวและข้อกำหนด

หากต้องการสร้างบัญชี Google คุณจะต้องขอมรับข้อกำหนดใน การให้บริการด้านล่าง นอกจากนี้ เมื่อคุณสร้างบัญชี เราจะตำเนินการกับข้อมูลของคุณ ตามที่ใต้อธิบายไว้ในเโยบายความเป็นส่วนดัว รวมถึงประเด็น สำคัญต่อไปนี้

#### ข้อมูลที่เราประมวลผลเมื่อคุณใช้ Google

- เมื่อคุณตั้งค่าบัญชี Google เราจะจัดเก็บข้อมูลที่ให้ไว้ เช่น
   ชื่อ ที่อยู่อีเมล และหมายเลขโทรศัพท์ของคุณ
- เมื่อคุณใช้บริการของ Google ในการทำสิ่งต่างๆ เช่น เขียน ข้อความใน Gmail หรือแสดงความคิดเห็นในวิดีโอ YouTube เราจะจัดเก็บข้อมูลที่คุณสร้างไว้
- ด้วอย่างเช่น เมื่อคุณค่นหาร้านอาหารบน Google Maps หรือ ดูวิดีโอบน YouTube เราจะประมวลผลข้อมูลเกี่ยวกับกิจกรรม ดังกล่าว เช่น ข้อมูลเกี่ยวกับริดีโอที่คุณดู, รหัสอุปกรณ์, ที่อยู่ IP ข้อมูลคุกกี้ และสถาบที่ดัง
- เรายังประมวลผลข้อมูลประเภทที่ใต้อธิบายไว้ข้างต้นเมื่อคุณ ใช้แอปหรือเว็บไซต์ที่ใช้บริการของ Google เช่น โฆษณา Analytics และโปรแกรมเล่นวิดีโอ YouTube

#### สาเหตุที่เราประมวลผลข้อมูล เราสาเม็นการณ์แข้วมานี้เพื่อวาประสะก์การ

เราดำเนิ้นการกับข้อมูลนี้เพื่อจุดประสงค์ตามที่อธิบายไว้ใน นโยบายของเรา รวมถึงเพื่อ

- ช่วยให้บริการของเราแสดงเนื้อหาที่เป็นประโยชน์ยิ่งขึ้นและ ภำหนดค่าได้เอง เช่น ผลการค้นหาที่เกี่ยวข้องมากกว่าเดิม
- ปรับปรุงคุณภาพของบริการและพัฒนาบริการใหม่ๆ
   แสดงโฆษณาที่ปรับให้เหมาะกับแต่ละบุคคลทั้งในบริการ
   ของ Google และในเว็บใชต์และแอปที่เป็นพาร์ทเนอร์กับ
- Google ฟั้งนี้ขึ้นอยู่กับการตั้งค่าบัญชีของคุณด้วย • ปรับปรุงความปลอดภัยโดยป้องกันการประพฤติมิชอบและ การละเมิด ตลอดจน
- วิเคราะหน่ละวัดผลเพื่อศึกษาการใช้บริการของเรา เรามีพาร์ ทเนอร์ที่วัดผลการใช้งานบริการของเราด้วย ดูข้อมูลเพิ่มเดิม เกี่ยวกับพาร์ทเนอร์โฆษณาและการวัดผลที่เจาะจงเหล่านี้

ไทย 👻

#### 8 จะปรากฎหน้าจอที่พร้อมใช้งานขึ้นมา

#### สาเหตุที่เราประมวลผลข้อมูล

เราดำเนินการกับข้อมูลนี้เพื่อจุดปร<sup>ะ</sup>สงค์ตามที่อธิบายไว้ใน นโยบายของเรา รวมถึงเพื่อ

- ช่วยให้บริการของเราแสดงเนื้อหาที่เป็นประโยชน์ยิ่งขึ้นและ กำหนดค่าได้เอง เช่น ผลการค้นหาที่เกี่ยวข้องมากกว่าเดิม
- ปรับปรุงคุณภาพของบริการและพัฒนาบริการใหม่ๆ
- แสดงโฆษณาที่ปรับให้เหมาะกับแต่ละบุคคลทั้งในบริการ ของ Google และในเว็บใชต์และแอปที่เป็นหาร์ทเนอร์กับ Google ทั้งนี้ขึ้นอยู่กับการตั้งค่าบัญชีของคุณด้วย ปรับปรุงคาวเปลอดภัยโดยป้องกันการประพฤติมีฮอบและ
- การละเม็ด ตลอดจน • วิเคราะห์และวัดผลเพื่อศึกษาการใช้บริการของเรา เรามีพาร์
- วเตราะหนละวดผลเพอศกษาการเชบรการของเรา เรามพาร ทเนอร์ที่วัดผลการใช้งานบริการของเราด้วย ดูข้อมูลเพิ่มเดิม เกี่ยวกับพาร์ทเนอร์โฆษณาและการวัดผลที่เจาะจงเหล่านี้

#### รวมข้อมูล

เรายังรรมข้อมูลนี้ไว้ในบริการต่างๆ ของเราและในอุปกรณ์ต่างๆ ของคุณเพื่อจุดประสงค์เหล่านี้ด้วย เช่น ขึ้นอยู่กับการตั้งคำบัญชี ของคุณ เราแสดงโฆษณาให้คุณรับขมโดยอิ่งจากข้อมูลเกี่ยวกับ สิ่งที่คุณสนใจ ซึ่งเรานำมาจากการใช้ Search และ YouTube ของคุณ และเราไข้ข้อมูลจากศาค์นหาหลายล้านล้านรายการ เพื่อสร้างโมแลณกไขการสะเดศาที่ใช้ในบริการทั้งหมดของเรา

#### คุณควบคุมได้

ขึ้นอยู่กับการตั้งด่าบัญชี ข้อมูลบางส่วนอาจจะเกี่ยวข้องกับบัญชี Google ของคุณ เราจะถือว่าข้อมูลแหล่านี้เป็นข้อมูลส่วนบุคคล คุณจะควบคุมวิธีการเก็บรวบรวมและไข้ข้อมูลของเราได้โดย คลิกที่ "ดัวเลือกเพิ่มเดิม" ด้านล่าง คุณจะปรับเปลี่ยนการควบคุม หรือถอนค่ายืนยอมสำหรับในอนาคคได้ทุกเมื่อด้วยการไปที บัญชีของฉัน (myaccount.google.com)

| 8015   | lagut | i        |   |
|--------|-------|----------|---|
| DI SPO | erity | 12120121 | ~ |

ยกเลิก

ฉันยอมรับ

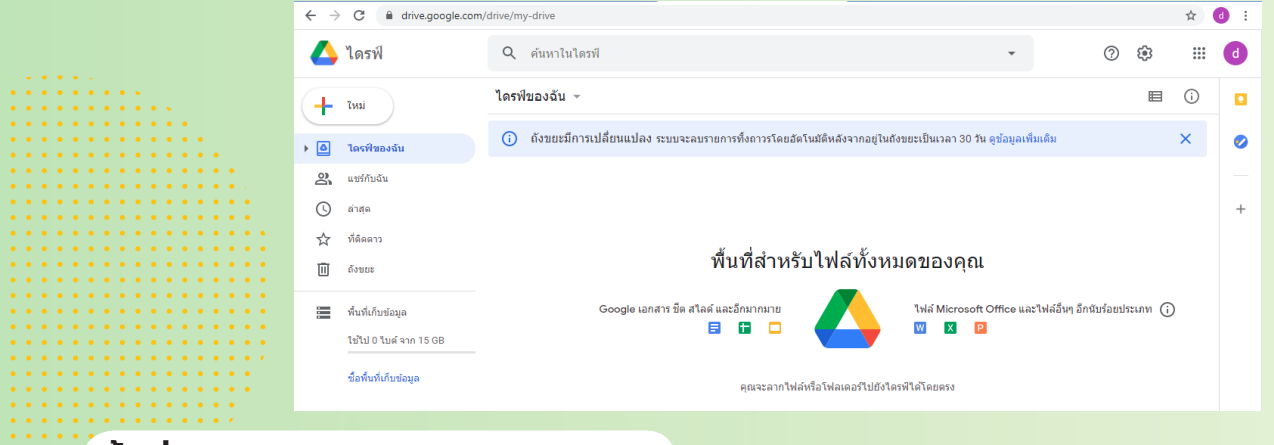

#### ขั้นที่ 2 : สร้างไฟล์

1. <u>คลิกขวา</u> บนพื้นที่ว่าง จะมีแถบเมนูปรากฎขึ้น เลือก <u>โฟลเดอร์ใหม่</u>

| i                       | พื้นที่สำหรับไฟล์ทั่                 | ไ้งหมดของคุณ                                                    |
|-------------------------|--------------------------------------|-----------------------------------------------------------------|
| Google เอกสาร ขีด สไลด์ | และอีกมากมาย                         | ไฟล์ Microsoft Office และไฟล์อื่มๆ อีกนับร้อบประเภท ()<br>₩ 🛛 👔 |
|                         | คุณจะลากไฟล์หรือโฟลเดอร์'            | ไปยังใดรที่ใต้โดยตรง                                            |
|                         | ∋ โฟลเดอร์ใหม่                       |                                                                 |
| 6                       | }้ อัปโหลดไฟล์<br>⊱ิ อัปโหลดโฟลเดอร์ |                                                                 |
| E                       | Google เอกสาร<br>Google ขัด          | >                                                               |
|                         | Google สไลด์<br>Google ฟอร์ม         | >                                                               |
|                         | เพิ่มเติม                            | >                                                               |
|                         |                                      |                                                                 |

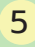

 ตั้งชื่อโฟลเดอร์ ชื่อ-นามสกุล โรงเรียน แล้วตามด้วยคำว่า...เอกสารประกอบการพิจารณา ตามตัวอย่างได้เลย

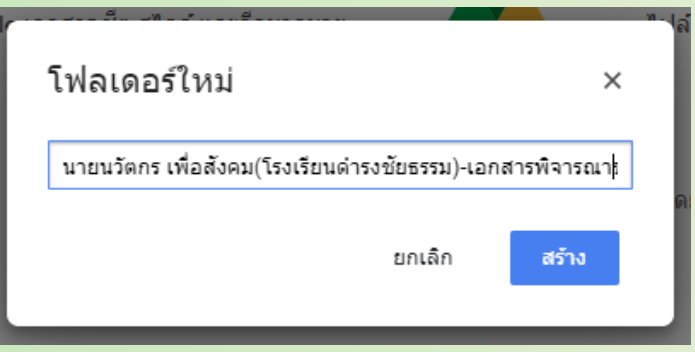

3. จะปรากฎโฟลเดอร์สำหรับอัพโหลดผลงาน 1 โฟลเดอร์

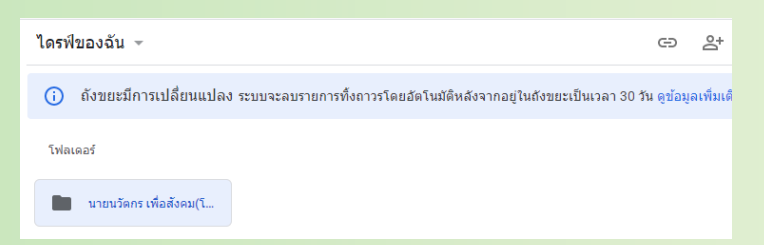

### โดยไฟล์ที่ต้องอัพโหลดมีทั้งหมด 3 ไฟล์ด้วยกัน (สำหรับไฟล์เอกสาร ต้อง Save รวมเป็นไฟล์ .pdf เท่านั้น) ตามรายละเอียดที่ระบุในหน้า 2-3

#### ์ ขั้นที่ 3 : อัพโหลดไฟล์

สามารดึงไฟล์จากด้านนอกมาใส่ได้เลย โดยดับเบิ้ลคลิกที่โฟลเดอร์ ดูตรงแถบเมนูด้าน ล่างขวามือ หากขึ้นเครื่องหมายถูกสีเขียว และชิ้นงานด้านหน้าขึ้นครบ 3 ชิ้นเป็นอันว่าเสร็จ เรียบร้อย

| Q ดับหาในใดรฟ -                                                                                                    | 0 🕸 🗉        | d | ไดรฟ์ของฉัน → นายนวัตกร เพื่อสังคม(โรงเรียนดำรงชัยธรรม)-เอกสารพิจารณาขอรับทุน ∞ | ≡ ()                  |         |
|----------------------------------------------------------------------------------------------------|--------------|---|---------------------------------------------------------------------------------|-----------------------|---------|
| ใดรฟัของฉัน > นายบรัดกร เพื่อสังคม(โรงเรียนต่ารงขัยธรรม)-เอกสารพิจารณาขอรับทุน ∞                                                                                                    | ■ ()         |   |                                                                                 | ÷                     |         |
|                                                                                                    |              | 0 | 1Wa                                                                             | .1.<br>19             | <b></b> |
|                                                                                                    |              | + |                                                                                 |                       |         |
|                                                                                                    |              |   | A111                                                                            |                       | +       |
| ลากไฟล์ลง d<br>เพื่ออัพโหล                                                                                                    | rive<br>a    |   |                                                                                 |                       |         |
|                                                                                                    |              |   |                                                                                 |                       |         |
|                                                                                                    |              |   | 📅 นายนวัดกร เพื่อสังคม1 📴 นายนวัดกร เพื่อสังคม2 🔛 นายนวัดกร เพื่อสังคม3         |                       |         |
|                                                                                                    |              |   |                                                                                 |                       |         |
| Dio tratino di<br>vialitàn dina'<br>New foider                                                                                                    | - • <b>×</b> |   |                                                                                 |                       |         |
| Filt         Home         Share         View           (©)         >         ↑         ()         New folder         ∨         ()         Search New folder                                                                                                    | × 0<br>      |   |                                                                                 |                       |         |
| * Favoites                                                                                                    | 1            |   |                                                                                 |                       |         |
| We Network Knowl Annual Annual |              |   |                                                                                 |                       |         |
|                                                                                                    |              | > |                                                                                 |                       |         |
|                                                                                                    |              |   |                                                                                 |                       |         |
|                                                                                                    |              |   | อัปโหลดเสรี                                                                     | จสมบูรณ์ 3 รายการ 🛛 🗸 | ×       |
|                                                                                                    |              |   | 🔛 นายนวัด                                                                       | ins เพื่อสังคม1.pdf   | 9       |
|                                                                                                    |              |   | 😎 นายนวัด                                                                       | nns เพื่อสังคม2.pdf   | 9       |
|                                                                                                    |              |   | 🔛 นายบรีด                                                                       | nns เพื่อสังคม3.avi   | 9       |
|                                                                                                    |              |   |                                                                                 |                       |         |

| ขั้นที่ 4 :            | การแชร์ลิงเ                                                                                       | า์ผลงาน                       |                         |                 |                                  |                                                                    |                        |     |       | • •     | • |
|------------------------|---------------------------------------------------------------------------------------------------|-------------------------------|-------------------------|-----------------|----------------------------------|--------------------------------------------------------------------|------------------------|-----|-------|---------|---|
| 1. คลิกขวา<br>จะปรากภห | ์ ไฟล์ที่ต้อง <sub>เ</sub><br>ม้าลิงก์ขึ้นม                                                       | าาร แล้วเลื <sub>่</sub><br>า | อกแถบเมนู               | <u>รับลิงก์</u> | ¢                                | เปิดด้วย                                                           | 2 0<br>2 0<br>0 0<br>2 |     |       |         | • |
|                        | W 1 V .                                                                                           | -<br>-                        |                         |                 |                                  | โฟลเดอร์ใหม่<br>แชร์                                               |                        |     | •••   | •••     | • |
|                        | ใดรฟของฉัน > นายนวัดกร เพื่อสังคม(โรงเรียนดำรงชัยธรรม)-เอกสารพิจารณาขอรับทุน ∞<br><sub>ไฟด์</sub> |                               |                         | Y               | e                                | รับลิงก์<br>เพิ่มทางลัดไปยังไดรฟิ                                  | 0                      | ••• | • • • | • •     | • |
|                        |                                                                                                   |                               |                         |                 | <ul> <li>▶</li> <li>★</li> </ul> | ย้ายไปที่<br>เพิ่มไปยังรายการที่ติดดาว                             |                        |     |       |         | • |
|                        |                                                                                                   |                               |                         |                 | <i>1</i>                         | เปลี่ยนชื่อ<br>เปลี่ยนสี                                           | >                      |     | •••   | •••     | • |
|                        | 😕 นายนวัดกร เพื่อสังคม1                                                                           | 💴 นายนวัดกร เพื่อสังคม2       | 🔛 นายนวัดกร เพื่อสังคม3 |                 | ď                                | ด้นหาภายใน นายนวัตกร เพื่อสังคม(โรงเรียนต่ารงชัยธรรม)<br>ดาวน์โหลด | -เอ                    |     |       |         | • |
|                        |                                                                                                   |                               |                         |                 | Ū                                | นาออก                                                              |                        | •   | •••   | <br>• • | • |

 คลิกลูกศรสามเหลี่ยม หลังคำว่า "จำกัด" กดเลือกแถบ <u>ทุกคนที่มีลิงก์</u> เพื่อเปิดสิทธิ์ให้ คณะกรรมการสามารถเข้าถึงผลงานได้

| 😢 แชร์กับผู้คนและกลุ่ม<br><sub>ยังไม่ได้เพิ่มใครเลย</sub>                         |           | 7 | 0)       | จำกัด | •  |               |  |
|-----------------------------------------------------------------------------------|-----------|---|----------|-------|----|---------------|--|
| 🖘 รับลิงก์<br>https://drive.google.com/drive/folders/1WxxLXZZrbOV1gmSDg.JbYo6CM0_ | <b>ເ</b>  |   |          | ~     | จำ | ากัด          |  |
| จำกัด  เฉพาะคนที่ใต้รับการเพิ่มเข้ามาเท่านั้นที่เปิดด้วยลิงก์นี้ได้               |           |   | งความคิด |       | Ņ  | กคนที่มีลิงก์ |  |
| <u>ส่งความคิดเห็นไปยัง Gooole</u>                                                 | เสร็จสิ้น |   |          |       |    |               |  |

4. กด <u>คัดสอกลิงก์</u> (ลิงก์ตัวอย่าง: https://drive.google.com/drive/folders/1WxxLXZZrbOV1qmSDg-JbYo6CM0St8J3Wx?usp=sharing) แล้วนำลิงก์ไปวางในช่องเอกสารประกอบการขอรับทุนได้เลย ในแต่ละช่องได้เลย *(หรือ กด ctrl+v ก็ได้นะ)* 

| 🖭 แชร์กับผู้คนและกลุ่ม<br>ยังไม่ได้เพิ่มใครเลย                                            |  |
|-------------------------------------------------------------------------------------------|--|
| 🖘 รับลิงก์                                                                                |  |
| https://drive.google.com/drive/folders/1WxxLXZZrbOV1qmSDgJbYo6CM0 ศัตลอกลิงก์             |  |
| <ul> <li>๑ ทุกคนที่มีลิงก์ ▼</li> <li>ผู้ใช้อินเทอร์เน็ตทุกคนที่มีลิงก์จะดูได้</li> </ul> |  |
| <u>ส่งความคิดเท็นไปยัง Google</u> เสว็จสิ้น                                               |  |

ส่วนหน้าจอไดร์ฟที่เปิดไว้ก็สา<mark>มารถ ก</mark>ดออกไปได้เลย ผลงานจะไม่หายไปไหนถ้าน้อง ๆ ไม่ได้ไป ลบออกนะ

อย่าลบผลงานนี้ออกจาก google drive หรือย้ายที่อยู่ผลงาน เด็ดขาดจนกว่าการพิจารณาการให้ทุนการศึกษาจะเสร็จสิ้น

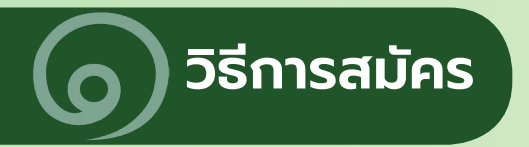

เมื่อน้อง ๆ Scan QR Code

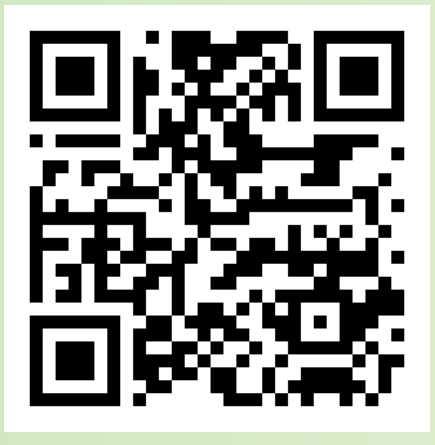

#### หรือ พิมพ์ในช่องค้นหาด้วยข้อความ <u>http://damrongchaitham.com/application/</u>

้ขอให้น้อง ๆ อ่านรายละเอียดหน้าเว็บ และ**โหลิด**คู่มือการสมัคร</u> มาอ่านให้ครบถ้วน พร้อมทั้งเตรียมเอกสารให้เรียบร้อย

### "ทุนสร้างคน สร้างบัณฑิต"

รุ่นที่ 20/2564

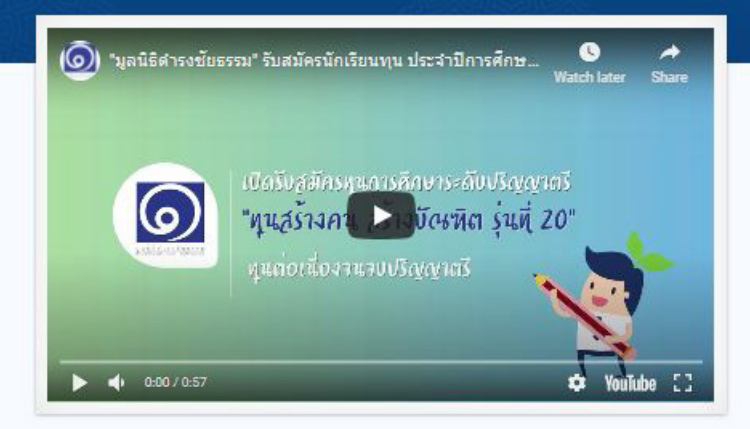

มูลนิธิดำรงชัยธรรมมอบทุนการศึกษาต่อเนื่อง ครบวงจรตามศักยภาพสูงสุดจนจบปริญญาตรี จำนวน 20 ทุน

#### รับสมัคร วันนี้ - 31 มกราคม 2564

\*\*\* โปรดศึกษารายละเอียดในคู่มือและเตรียมเอกสารให้ครบด้วนก่อนท่าการสมัคร \*\*\*

🛄 คู่มือแนะปาการสมัคร 📳 ใบสมัครขอรับทุนการศึกษา

### เมื่อทุกอย่างพร้อมแล้วกดปุ่ม 😰 ใบสมัครขอรับทุนการศึกษา

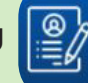

#### ได้เลย

#### นโยบายคุ้มครองข้อมูลส่วนบุคคล

"เนื่องด้วยทางมูลนิธิดำรงชัยธรรมได้ตระหนักถึงความสำคัญของข้อมูลส่วนบุคคลของท่านเป็นอย่างยิ่ง โดยมูลนิธิดำรงชัยธรรมจะเก็บรวบรวม ใช้ เผยแพร่ ประมวลผล โอน และเปิดเผยข้อมูลส่วนบุคคลของท่าน เฉพาะข้อมูลที่จำเป็นต่อการดำเนินความสัมพันธ์ทางธุรกรรมและนิติสัมพันธ์ ระหว่างมูลนิธิดำรงชัยธรรมกับ ท่าน โดยมีวัตถุประสงค์

- เพื่อพิสูจน์ตัวตน ตรวจสอบประวัติการศึกษา และประวัติส่วนตัว
- เพื่อการติดต่อและแจ้งผลการคัดเลือกการรับสมัครทุน
- เพื่อการจัดทำฐานข้อมูลและประวัติการสมัครนักเรียนทุน
- เพื่อเปิดเผยข้อมูลให้แก่คณะกรรมการที่เกี่ยวข้อง และสถาบันการศึกษาของท่านอันเกี่ยวกับการ สมัคร ขอรับทุนการศึกษาของท่าน รวมทั้งเพื่อเปิดเผยให้แก่หน่วยงานราชการ และหน่วยงานอื่นๆ ของรัจ"

ท่านสามารถตรวจสอบรายละเอียดเกี่ยวกับสิทธิของท่านตาม นโยบายคุ้มครองข้อมูลส่วนบุคคล ได้ที่นี่

ท่านสามารถถอนความยินยอมได้ทุกเมื่อโดยเข้าไปที่ "ข้อมูลของฉัน"

ท่านยินยอมให้มูลนิธิดำรงชัยธรรมเก็บรวบรวม ใช้ เผยแพร่ ประมวลผล โอน และเปิดเผยข้อมูลส่วนบุคคล ของท่านตามวัตถุประสงค์ดังกล่าวข้างต้นหรือไม่

ในกรณีที่ท่านเป็นผู้เยาว์อายุยังไม่ครบ 20 ปี บริบูรณ์ ณ วันที่ทำการสมัครขอรับทุนการศึกษา ท่านได้รับ ความยินยอมจากผู้แทนโดยชอบธรรมหรือผู้ปกครอง ในการให้ความยินยอมแก่ทางมูลนิธิดำรงชัยธรรมแล้ว หรือไม่

💿 ยินยอม 🛛 🤉 ไม่ยินยอม

บันทึก

เนื่องจากข้อมูลที่ใช้ในการสมัคร เป็นข้อมูลส่วนตัว จึงต้องมีในส่วนของนโยบาย คุ้มครองข้อมูลส่วนบุคลล

เมื่อน้อง ๆ อ่านเรียบร้อยแล้ว <mark>กด *ยินยอม* และ บันทึก</mark>

<u>หมายเหต</u> หากกด <u>ไม่ยินยอม</u> จะไม่ สามารถทำการสมัครได้

#### หน้ารับสมัคร

เป็นหน้าสร้างเอกสาร ป้อนเลขบัตร และ อีเมล (แนะนำว่า...ควรใช้ Gmail ในการสมัคร)

ุคลิกปุ่ม <u>สร้างเอกสารใบสมัคร</u>

#### ใบสมัครทุนสร้างคน สร้างบัณฑิต รุ่นที่ 20/2564

สร้างเอกสารใบสมัคร

\*อีเมลที่ใช้สำหรับติดต่อสื่อสารข้อมูลกรุณาป้อนให้ถูกต้อง

เลขบัตรประชาชน หรือเลขพาสปอร์ต หรือเลขบัตรประจำตัวบุคคลอื่นๆ

ป้อนหมายเลขบัตร

ป้อนอีเมล (\*แนะนำใช้ gmail ในการสมัคร)

yourname@gmail.com

สร้างเอกสารใบสมัคร

วิธีการสมัคร

### ข้อมูลที่ต้องกรอกมีทั้งหมด 4 ส่วน เมื่อกรอกข้อมูล ในหน้าแรกครบถ้วน กด <u>กัดไป</u>

(ข้อมูลหน้าแรกจะถูกบันทึกไว้เรียบร้อยแล้ว)

| ทราบข่าวการรับสมั | ดรจากช่องทางใด |        |                                | ทราบจากที่อื่นๆ (โปรดระบุ)           |                          |
|-------------------|----------------|--------|--------------------------------|--------------------------------------|--------------------------|
| กรุณาเลือก        |                |        | ~                              |                                      |                          |
| จังหวัด           |                |        | ภาด                            | LYNR .                               | ระดับการศึกษาของผู้สมัดร |
| กรุณาเลือก        |                | ~      | กรุณาเลือก 🗸                   | กรุณาเลือก 🗸                         | กรุณาเลือก               |
| ต่านำหน้า         | ดำนำหน้าอื่นๆ  |        | ข้อ                            | นามสกุล                              | ชื่อเสน                  |
| เลือก 🗸           |                |        |                                |                                      |                          |
| หมายเลขบัตร       |                |        | กรุ๊ปเลือด                     | โรคประจำดัว                          |                          |
| 12345678910       |                |        |                                |                                      |                          |
| วันเกิด           | เดือน          | ប      | อายุ                           | เชื้อชาติ                            | สัญชาติ                  |
| 1 ~               | 1 ~            | 2543 🗸 |                                |                                      |                          |
| ศาสนา             |                |        | เบอร์โทรศัพท์ (ใส่เฉพาะดัวเลข) | E-mail                               |                          |
|                   |                |        |                                | foundation.damrongchaitham@gmail.com |                          |
| Facebook          |                |        |                                | LINE                                 |                          |
|                   |                |        |                                |                                      |                          |

#### และไม่ว่าจะ กด <u>กัดไป</u> หรือ กด <u>ย้อนกลับ</u> ข้อมูลในหน้านั้น ๆ ก็จะถูกบันทึกเอาไว้

| ข้อมูลครอบครัว 2.                                                                                   |                                                                                                    |                                          |                                |  |  |  |  |  |
|----------------------------------------------------------------------------------------------------|----------------------------------------------------------------------------------------------------|------------------------------------------|--------------------------------|--|--|--|--|--|
| ขั้นตอนที่ 2/4 กรุณาป้อนข้อมูลตามความเป็นจริง                                                       |                                                                                                    |                                          |                                |  |  |  |  |  |
| บิดา                                                                                                | มารดา                                                                                                    | กรณีบิตา-มารตา ถึงแก่กรรมใ               | ห้ระบุช่วงเวลา และ สาเหตุ      |  |  |  |  |  |
| กรุณาเลือก                                                                                          | ✓ กรุณาเลือก                                                                                                    | •                                        |                                |  |  |  |  |  |
| สถานภาพบิตา มารดาปัจจุบัน                                                                           | จำนวนพื้น้อง                                                                                                    | จำนวนสมาชิกทั้งหมดในครอง                 | มครัว                          |  |  |  |  |  |
| กรุณาเลือก                                                                                          | ~                                                                                                    |                                          |                                |  |  |  |  |  |
| อธิบายเกี่ยวกับสมาชิกในดรอบครัวนอกจากพ่อแม่<br>(ตามหัวข้อความสัมพันธ์กับผู้สมัคร อายุ ระดับ กา      | เศึกษา อาขีพ ราชได้ โรคประจำดัว)                                                                                                    |                                          |                                |  |  |  |  |  |
|                                                                                                    |                                                                                                    |                                          |                                |  |  |  |  |  |
| รายใต้ทั้งหมดของครอบครัวเฉลี่ย (บาท/เดือน)                                                          |                                                                                                    | ค่าใช้จ่ายทั้งหมดของครอบคร               | รัวเฉลี่ย (บาท/เดือน)          |  |  |  |  |  |
|                                                                                                    |                                                                                                    |                                          |                                |  |  |  |  |  |
| รายละเอียด ของคำใช้จ่าย และรายได้ แต่ละรายก<br>(เช่น คว <b>ิ</b> ฟฟ้ว 1,000 นวช ได้ควสอนฟิเศษ 200 ม | ารของครอบครัวในแต่ละเดือนเขียนบรรยายอธิบาย<br>เวพ )                                                                                                    | รายละเอียด                               |                                |  |  |  |  |  |
|                                                                                                    |                                                                                                    |                                          |                                |  |  |  |  |  |
|                                                                                                    |                                                                                                    |                                          |                                |  |  |  |  |  |
|                                                                                                    |                                                                                                    |                                          |                                |  |  |  |  |  |
| ข้อมูลส่วนด้วของบิตา *กรณีบิตาถึงแก่กรรมหรือไม<br>ใจ = บานสุกอของบิตา                               | ทราบข้อมูล (กรอกเฉพาะ ชื่อ – นามสกุลของบิตา                                                                                                    | i)<br>274                                | โซองไซะสำคัว                   |  |  |  |  |  |
|                                                                                                    |                                                                                                    |                                          |                                |  |  |  |  |  |
| ะสับการศึกษา                                                                                        |                                                                                                    | อาทีพ                                    |                                |  |  |  |  |  |
|                                                                                                    |                                                                                                    |                                          |                                |  |  |  |  |  |
| ง่าแหน่งงาน                                                                                         |                                                                                                    | สถานที่ทำงาน (ด้วอย่าง บริษ              | <b>วัท นวัตกรเพื่อสังคม</b> )  |  |  |  |  |  |
|                                                                                                    |                                                                                                    |                                          |                                |  |  |  |  |  |
| จังหวัด                                                                                             | รายได้เฉลี่ยต่อเดือน                                                                                                    | เบอร์โทรศัพท์ ( <del>ไส่เฉพาะด้ว</del> ะ | เบอร์โทรศัพท์ (ไส่เฉพาะตัวเลข) |  |  |  |  |  |
| กรุณาเลือก                                                                                          | ~                                                                                                    |                                          |                                |  |  |  |  |  |
|                                                                                                    |                                                                                                    |                                          |                                |  |  |  |  |  |
| ข้อมูลส่วนตัวของมารดา *กรณีมารดาถึงแก่กรรมห <sup>1</sup>                                            | รือไม่ทราบข้อมูล (กรอกเฉพาะ ชื่อ – นามสกุลขอ                                                                                                    | รมารดา)                                  |                                |  |  |  |  |  |
| รือ – นามสกุลของมารดา                                                                               |                                                                                                    | อายุ                                     | ไรคประจำตัว                    |  |  |  |  |  |
|                                                                                                    |                                                                                                    |                                          |                                |  |  |  |  |  |
| ะดับการศึกษา                                                                                        |                                                                                                    | อาชีพ                                    |                                |  |  |  |  |  |
|                                                                                                    |                                                                                                    |                                          |                                |  |  |  |  |  |
| าแหนงงาน                                                                                            |                                                                                                    | สถานททางาน (ด้วอย่าง บริษ                | 411 138631WDR3683)             |  |  |  |  |  |
| <i>โอนวัต</i>                                                                                       | รายได้เฉลี่ยต่อเดือน                                                                                                    | เบอร์โทรศัพท์ (ไส่เฉพาะด้วย              | a1)                            |  |  |  |  |  |
| กรุณาเลือก                                                                                          | <ul> <li>Image: A second second s</li></ul> |                                          |                                |  |  |  |  |  |
| ข้อนกลับ                                                                                            |                                                                                                    |                                          | ă e l al                       |  |  |  |  |  |
|                                                                                                    |                                                                                                    |                                          |                                |  |  |  |  |  |

| เร้พย์สีนของครอบครัว<br>โอยู่อาศัย                                                                                                    | กรณีใม่มีบ้าน / ที่อยู่อาศัย เป็นของคนเอ                                   | ง (เข่น อาศัยอยู่บ้านญาติ เข่าห้องพัก บ้านเจ้านาย เป็นต้น) |
|----------------------------------------------------------------------------------------------------|----------------------------------------------------------------------------|------------------------------------------------------------|
| กรุณาเลือก                                                                                                    | •                                                                          |                                                            |
| โลยู่(ปัจจุบัน)<br>กกอาศัยอยู่ที่มีเป็นเวลานาน (ปี)                                                                                                    | พื้นที่ทั้งหมดของบ้านก็ไร่ ( <u>ตอบเฉพาะกร</u>                             | ณ์ มีป่านและที่ดินเป็นของตนเอง)                            |
| ้หที่ที่เข่าสำหรับปลูกบ้าน ก็ไร (ดอบเฉพาะกรณี มีบ้านแต่เข่าที่ดิน)                                                                                                    | ดำเข่าที่ดินต่อเดือน (บาท)                                                 |                                                            |
| าเข่าบ้านเข่า / ห้องเข่า / พอพัก ต่อเดือน (บาท) (ดอบเฉพาะกรณี อาศักย์านเข่า / ห้องเข่า / ห                                                                                                    | เอพัก)                                                                     |                                                            |
| ได้มหากิน (ที่สับท่ากัน หมายถึง ที่ดินทั้งหมด ยกเว่นพื้นที่อยู่อาศัย) กรณีที่ดินไม่ถึง 1 ไรไห้ได้<br>ที่ดินทำกินเป็นของด้วเอง                                                                                                    | จุดทศนิยม โดยดูสูตรทำนวณใหญ่มีอ<br>ที่ดินทำกินทั้งหมดก็ไร่ (ตอบเฉพาะกรณี   | มีที่ดินทำกินเป็นของดัวเอง)                                |
| กรุณาเลือก                                                                                                    | ~                                                                          |                                                            |
| ตินที่เข่าทั้งหมดกี่ไร่ ( <mark>ดอบเฉพาะกรณี เข่าที่ดิน)</mark>                                                                                                    | ค่าเข่าที่ดินที่เข่าทั้งหมดต่อเดือน (บาท)                                  | (ตอบเฉพาะกรณี เข่าที่ดิน)                                  |
|                                                                                                    |                                                                            |                                                            |
| ข้ที่ดินทำอะไรบ้าง<br>บรรยายการทำไม่ที่ดิน เช่น ปลกข้าว 10 ไร)                                                                                                    |                                                                            |                                                            |
| ฉัฟดีพร่าอะไรม้จง<br>มรรมานการทำไว้ที่ดีพ เช่น มลูกข้าง 10 ไร)                                                                                                    |                                                                            |                                                            |
| ฉัสดีสีหน่าอะไรบ้าง<br>บรรยายการทำใช้ที่สิน เช่น ปลูกข้าว 10 ใจ)<br>ภาพการณะ                                                                                                    |                                                                            |                                                            |
| ฉัดดีสัมหาอะไรประง<br>มรรยายการทำไร่ที่ดีพ แฟน ปลุกข้าว 10 ไร)<br>ภาพภาพนะ<br>มรรยาย เพิ่ม รอกรรมะ 1 ดัน (10 ปี) จักรยานยนต์ 2 ดัน (1 และ 2 ปี) รอโดยดันดาม 1 ดัน (5 ปี)                                                                                                    | เรื่อ 2 ลำ (15มี) จักรยานยนต์พระชาว 1 คัน (3 มี) )                         |                                                            |
| ฉัดสีสัมหาอะไรม้วง<br>มรรมายการทำไร้ที่สีพ เฟม ปลูกข้าว 10 ไร)<br>ทรมารพนะ<br>มรรมาย เช่น รอกระบะ 1 ดัน (10 ปี) จักรยานยนต์ 2 ดัน (1 และ 2 ปี) รอโดเด้นอาย 1 ดัน (5 ปี)<br>มุ่มปการะ (ปุญปการะ หมายอีง ปุโปการเนื้องดู ส่งเสียนุ่อมัอร นอกเหนือจากปิดา – มารดา)                                                                                                    | เรือ 2 ลำ (15ปี) จักรยานยนต์กระชาวง 1 คัน (3 ปี) )                         |                                                            |
| มัทิสัมหาวงรารประโรงไรง<br>เรรมรายมาการทำไข้ที่สิน เช่น ปลูกข้าว 10 ไร)<br>านหารหมะ<br>เรรมราย เช่น รอกระบะ 1 ดัน (10 ปี) จักรอานอนต์ 2 ดัน (1 และ 2 ปี) รอโลเตินตาม 1 ดัน (5 ปี)<br>อุปภาระ (มือมาระเหนาอรีง สูโปด์การเลื้องต.ศษ.อิตยู่อมักร นอกเหนือจากปิดว – มารดา)<br>อุปภาระ ชื่อ – นามสกุดของผู้อุปการะ                                                                                                    | เรือ 2 ลำ (158) จักรยามยนต์ห่วงข้าง 1 คัน (3 8))<br>อายุของผู้อุปการะ      | เนอร์โทรสัดต่อ (ได้เฉพาะดัวเอช)                            |
| มที่สังหางอะไรบร้าง<br>ธรรมายภาพทำไม้ที่ดีน เช่น ปลูกข้าว 10 ไร)<br>กามพาพมะ<br>ธรรมาย เช่น รถกระบะ 1 ดัน (10 ปี) จักรอานยนต์ 2 ดัน (1 และ 2 ปี) รถไดเดินตาม 1 ดัน (5 ปี)<br>อันโกระ เชื่อ - มามอกูตของผู้อุปการะ<br>ในมี >><br>ายละเมือดของการประเทศสื่ออุปการะ<br>อธิมาย เช่น ตามรอยสสี่ออุปการะ                                                                                                    | เรื่อ 2 ลำ (15มี) จักรยานยมต์พระชาง 1 คัน (3 มี) )<br>อายุของผู้อุปการะ    | เบอร์โทรติดต่อ <mark>(ได้เอพาะดัวเอช)</mark>               |
| มที่ดีหน่าอะไรบ้าง<br>ธรรมายการทำไม้ที่ดีน เช่น ปลูกข้าว 10 ไร)<br>านพาคมะ<br>ธรรมาย เช่น รถกระบะ 1 ดัน (10 ปี) จักรอานยนต์ 2 ดัน (1 และ 2 ปี) รถโดเดินตาม 1 ดัน (5 ปี)<br>สุมใกรระ (มีอุปการะ หนายถึง ผู้ไปการะเนื้องดู ดังเสียยุได้มีกร นอกเหนือรากปิดา – มารดา)<br>[อุปการะ ชื่อ – นามสกุดของผู้อุปการะ<br>"นเสี –                                                                                                    | เรื่อ 2 ลำ (15มี) จักรยานยมต์พระชาวง 1 คัน (3 มี) )<br>อายุของผู้อุปการะ   | เนอร์โทรอัดต่อ <mark>(ได้เอพาะดัวเอช)</mark>               |
| มัสห์สังหางอะไรม่าง<br>เรรมายการทำไข้ที่ดีน เช่น ปลูกข้าว 10 ไร)<br>ามหาหมะ<br>เรรมาย เช่น รอกระบะ 1 ดัน (10 ปี) จักรยานยนต์ 2 ดัน (1 และ 2 ปี) รอโอเด็นตาม 1 ดัน (5 ปี)<br>โลปการะ (มื่อ - นามแกดของผู้อุปการะ<br>ชื่อ - นามแกดของผู้อุปการะ<br>านส์ ~ √<br>เมส์ ~ √<br>เมส์ ~ √<br>เมส์ ~ √                                                                                                    | เรือ 2 สำ (150) จักรยานยมต์หรวงร้าง 1 สัน (3 ปี))<br>อายุของผู้อุปการะ<br> | เนอร์โทรดีดต่อ (ใต้เอาระดัวเอะ)                            |
| มีที่สัมหางอะไรม่าง<br>เรรมายการทำได้ที่ดีน เช่น ปลูกข้าว 10 ไร)<br>เมตาหมะ<br>เรรมาย เช่น รอกระบะ 1 ดัน (10 ปี) จักรยานยนต์ 2 ดัน (1 และ 2 ปี) รถโอเด็นตาม 1 ดัน (5 ปี)<br>เป็นการะ (มื่อนารา หมายถึง สูโปด้ารมีต้อยู่ สุดเมือยู่อยักร นอกเหนือจากปิดา – มารดา)<br>อุปการะ ชื่อ – นามแก่ดของผู้อุปการะ<br>"เมติ ♥<br>เนต ขามและเข้น ตามหลอง สาโปด้ายในร้ายประจำวัน ความเกี่ยวข้องของผู้อุปการะกับผู้อยัคร)<br>เรื่อมของครอบครัว (การกามอีกเป็นร้ายประจำวัน ความเกี่ยวข้องของผู้อุปการะกับผู้อยัคร)<br>เรื่อมของครอบครัว (การกามอีกเป็นร้ายประจำวัน ความเกี่ยวข้องของผู้อุปการะกับผู้อยัคร)<br>เรื่อมของครอบครัว (การกามอีกเป็นร้ายประจำวัน ความเกี่ยวข้องของผู้อุปการะกับผู้อยัคร) | เรือ 2 สำ (150) จักรยานยมต์ห่วงราร 1 ลัน (3 ปี))<br>อายุของผู้อุปการะ<br>  | เนอร์โทรติดต่อ (ได้เฉพาะด้วเลข)                            |

### **สูตรค่ำนวณที่ดิน** (กรณีที่ดินไม่ถึง 1 ไร่)

### --หากมีพื้นที่หน่วยเป็น<mark>ตารางวา ให้หารด้วย 400</mark> <u>ตัวอย่าง</u> มีที่ปลูกข้าว 5 ตารางวา = 5 ÷ 400 = 0.0125 ไร่

#### --หากมีพื้นที่หน่วยเป็น<mark>ตารางเมตร ให้หารด้วย 1,600</mark> <u>ตัวอย่าง</u> มีที่ปลูกบ้าน 50 ตารางเมตร = 50 ÷ 1,600 = 0.0313 ไร่

| •                                                                |                                                   |                                   | •                                                   | - |
|------------------------------------------------------------------|---------------------------------------------------|-----------------------------------|-----------------------------------------------------|---|
| ถาบันการศึกมา<br>อสถาบันการดึกษาของผู้สมัดร                      |                                                   | จำนวนนักเรียนทั้งหมด (ดน)         |                                                     |   |
| มายเลขโทรศัพท์ของสถาบัน                                          |                                                   | E-mail Address (ของสถาบัน)        |                                                     |   |
| อ - นามสกุล ของอาจารย์ที่ปรึกษา                                  |                                                   | หมายเลขโทรศัพท์ของอาจารย์ที่ปรึกษ | หมายเลขโทรศัพท์ของอาจารย์ที่ปรึกษา (ได้เฉพาะตัวเลข) |   |
| เลการเรียนและเป้าหมายหางการศึกษา<br>ลการเรียนเฉลี่ย (5 ภาคเรียน) | แผนการเรียน / แผนก                                |                                   | สาขา (สำหรับผู้ฟีกำลังศึกษาขึ้นปวช.3)               |   |
| าถึงเป้าหมายทางการศึกษา คณะหรือสาขาที่จะเลือก รวมถ้              | โงสถาบันการศึกษาที่อยากเข้าไปศึกษาต่อ พร้อมอธิบาย | แหคุผล                            |                                                     |   |
|                                                                  |                                                   |                                   |                                                     |   |
| S. 45.7                                                          |                                                   |                                   |                                                     |   |

| สมัครเรียนต่อแต่วหรือไม่ สมัครที่ไหนบ้าง แต่วผลเป็นอย่างไร                                                                                 |                                                                                                    |                                                                                            |
|----------------------------------------------------------------------------------------------------|----------------------------------------------------------------------------------------------------|--------------------------------------------------------------------------------------------|
| <b>บุนการศึกมา(ถ้ามี)</b><br>อชิบายทุนที่เคยได้รับอย่างสะเอียด (ตั้งแต่ พ.ศ. 2561 - ปัจจุบัน) ( <del>ตัวอย่าง</del>                        | - มูลนิธิสำระบัยธรม พุนต่อเนื้องตั้งแต่ ม.5 จนจบปริญญาตรี สำเทอม คาไปจ่ายส่วนตัว เลือนละ 3,500 บาท)                                                                                                    |                                                                                            |
| เฉกลารประกอบการพิจารณาขอรับทุน (ส่งเป็นสืงท์ Google Drive เท่านั้น<br>เอกสารส่วนตัว (ตามเที่ระบุในธุนิอ หน่าที่ 2 )                        | ลลักดุรัยการ Upload du Google Drive (อยู่ในคู่มือ หน้า 4-9)                                                                                                    |                                                                                            |
| เอกสารเขียนบรรยายคอบคำถาม 5 ช้อ ( <del>ตามที่ระบุในดูมือ หน้าที่ 3</del> )                                                                 |                                                                                                    |                                                                                            |
| คลิปแนะนำดนเอง และผลงานให้คณะกรรมการสนใจ (จำนวน 1 คลิป ความเ                                                                               | ขาวไม่เกิน 3 นาที่ >> เช่น ร้องเพลง ท่องกลอน อ่านท่านองเสนา: ทรี่เชิ้นตโดรงงาน หรือแสดงความสามารถต่าง ๆ หรืสโดล)                                                                                                    |                                                                                            |
| ีข่าพเจ้ารับทราบแนวปฏิบัติทุน "สร้างคน สร้างบัณฑิต" รุนที่ 20/2564 ข.<br>เอกสารแนบทุกฉบับนี้ เป็นความจริงทุกประการ ซึ่งหากปรากฏในภายหลังว่ | องมูลทิธิศำรงบัยธรรมแล้ว และขอยืนยันว่าสามารถปฏิบัติตามข่อปฏิบัติและเงื่อนไขของการรับทุนทั้งหมด รวมถึงขอรับรองว่าข่อต<br>ข้อดวานในไปสมัดหรือรายละเมื่อตดามหนักฐานและเอกสามนบที่ไห้ไว้นี่ในเป็นความจริง ถือว่าข้าพเจ้าเป็นผู้ขาดคุณสมบัติทั<br>ปฏิเสธการให้ทุนแกข้าพเจ้าโด | ามดังกล่าวทั้งหมดในใบสมัตร หลักฐาน และ<br>ที และมูลนิธิต่ารงขัยธรรมมีสิทธิ์ที่จะยกเล็กหรือ |
|                                                                                                    | 🗹 รับทราบ                                                                                                    |                                                                                            |
| ข้อนกลับ                                                                                                    | กด <u>รับทราบ</u>                                                                                                    | ถัดไป                                                                                      |

#### หลังจากนั้นกด ถัดไป จะปรากฏหน้าจอแสดงว่า...ได้ส่งใบสมัครเรียบร้อยแล้ว

บันทึกข้อมูลใบสมัครเรียบร้อย

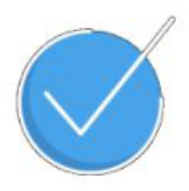

กรุณาตรวจสอบที่ข้อมูลยืนยันการสมัครที่ Email foundation.damrongchaitham@gmail.com สามารถสอบถามข้อมูลเพิ่มเติมได้ที่ 02 669 9711 หรือ 086 345 1130 เลขที่สำหรับอ้างอิงคือเลขบัตรประชาชนผู้สมัคร [ 12345678911 ]

### แต่การสมัครจะเสร็จสมบูรณ์ ก็ต่อเมื่อมี*อีเมลตอบกลับ*การสมัคร โดยให้น้อง ๆ เปิดเซ็ค Mail ตัวเองใน*ช่อง inbox และ junk mail* ว่า*มีการตอบกลับ*หรือไม่

สมัครทุนสร้างคน สร้างบัณฑิต รุ่นที่ 20/2564 เรียบร้อย กล่องจดหมาย ×

<mark>มูลนิธิดำรงชัยธรรม</mark> <info@damrongchaitham.com> ถึง ฉัน <del>-</del>

เรียน ผู้สมัคร (นวัตกร)

ตามที่ท่านได้ส่งใบสมัครทุนสร้างคน สร้างบัณฑิต รุ่นที่ 20/2564 ทางเราได้รับข้อนอของคุณเรียบร้อยแล้ว

#### หน้าตาของ Mail ตอบกลับ

ทางเราได้รับข้อมูลของคุณเรียบร้อยแล้ว ท่านสามารถขอ link สำหรับแก้ไขข้อมูลใบสมัครของท่านได้ที่ <u>http://www.damrongchaitham.com/register/</u> (ป้อนเลขบัตรและอีเมลของท่าน) หากท่านต้องการสอบถามข้อมูลเพิ่มเต็ม สามารถติดต่อได้ที่ 02-669-9711 หรือ 086-345-1130 ในวันและเวลาท่าการ \* **Email นี้ไม่สามารถตอบกลับได้** 

### ์ และสำหรับน้อง ๆ ที่ต้องการ*แก้ไขหรือเพิ่มเติมข้อมูล*ก็สามารถทำได้เช่นกัน

#### ใบสมัครทุนสร้างคน สร้างบัณฑิต รุ่นที่ 20/2564

สร้างเอกสารใบสมัคร \*อีเมลที่ใช้สำหรับติดต่อสื่อสารข้อมูลกรุณาป้อนให้ถูกต้อง

เลขบัตรประชาชน หรือเลขพาสปอร์ต หรือเลขบัตรประจำตัวบุคคลอื่นๆ

12345678910

ป้อนอีเมล (\*แนะนำใช้ gmail ในการสมัคร)

foundation.damrongchaitham@gmail.com

สร้างเอกสารใบสมัคร

วิธีการสมัคร

#### โดยกรอกหมายเลขบัตร และ อีเมลที่ใช้ในการสมัครครั้งแรก กด <u>สร้างเอกสารใบสมัคร</u> จะปรากฎหน้าจอตามภาพ

ใบสมัครทุนสร้างคน สร้างบัณฑิต รุ่นที่ 20/2564

\* <mark>เอกสารใบสมัครมีอยู่แล้ว</mark>

#### 12345678910

หมายเลขบัตรของท่าน ได้มีการสร้างเอกสารไว้แล้ว ถ้าต้องแก้ไขกรุณาคลิกเพื่อสร้าง Link สำหรับแก้ไขใบสมัคร

Link เพื่อแก้ไขจะถูกส่งไปที่อีเมล foundation.damrongchaitham@gmail.com

ป้อนข้อมูลใหม่ 🛛 ขอ Link เพื่อแก้ไขใบสมัคร

วิธีการสมัคร

**กด** <u>ขอ Link เพื่อแก้ไขใบสมัคร</u>

#### ใบสมัครทุนสร้างคน สร้างบัณฑิต รุ่นที่ 20/2564

\* เอกสารใบสมัครมีอยู่แล้ว

12345678910

หมายเลขบัตรของท่าน ได้มีการสร้างเอกสารไว้แล้ว ถ้าต้องแก้ไขกรุณาคลิกเพื่อสร้าง Link สำหรับแก้ไขใบสมัคร

Link เพื่อแก้ไขจะถูกส่งไปที่อีเมล foundation.damrongchaitham@gmail.com

ป้อนข้อมูลใหม่ Link ถูกส่งไปที่อีเมลเรียบร้อยแล้ว (สามารถใช้งาน Link ได้ครั้งเดียว)

\* กรุณาตรวจสอบอีเมลที่ inbox และ junk mail

วิธีการสมัคร

ลิงก์ที่ใช้ในการแก้ไขข้อมูลจะถูกส่งไปที่ อีเมลที่น้อง ๆ ใช้สมัคร เปิดเซ็ค **ช่อง inbox และ junk mail** ได้เลย

#### Link แก้ไขใบสมัครทุนสร้างคน สร้างบัณฑิต รุ่นที่ 20/2564 กล่องจดหมาย ×

<mark>มูลนิธิดำรงชัยธรรม</mark> <info@damrongchaitham.com> ถึง ฉัน <del>▼</del>

#### เรียน ผู้สมัคร

เราได้ส่ง Link ที่ท่านขอแก้ไขใ<u>บสมัครทุนสร้างคน สร้างบัณฑิต รุ่นที่ 20/2564</u>

ท่านสามารถแก้ไขใบสมัครได้ท<mark>ี่ http://www.damrongchaitham.com/register/application\_link\_edit.php?action=edit&edit\_key=45eaf4f309a50aeff92c0e3c2018c5e8</mark> \* link สามารถใช้งานได้ครั้งเดียวเท่านั้น

หากท่านต้องการสอบถามข้อมูลเพิ่มเติม สามารถติดต่อได้ที่ 02-669-9711 หรือ 086-345-1130 ในวันและเวลาทำการ \* Email นี้ไม่สามารถตอบกลับได้

### น้อง ๆ คลิกที่ลิงก์ ตัว อักษรสีน้ำเงิน ก็จะสามารถเข้าไปแก้ไขข้อมูลได้ *\*Link สามารถใช้งานได้ครั้งเดียวเท่านั้น*

หากต้องการแก้ไขอีกครั้ง ต้องทำการขอลิงก์แก้ไขข้อมูลใหม่ทุกครั้ง

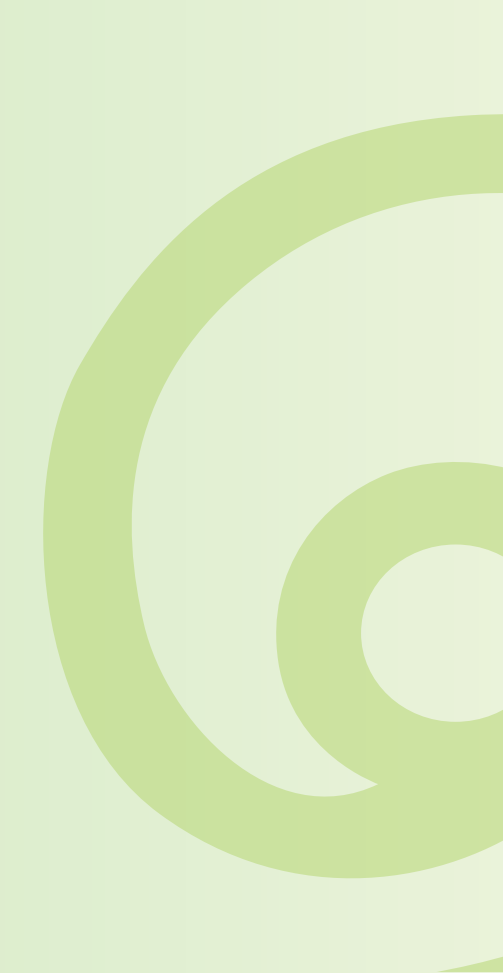

ตัวอย่างเอกสาร

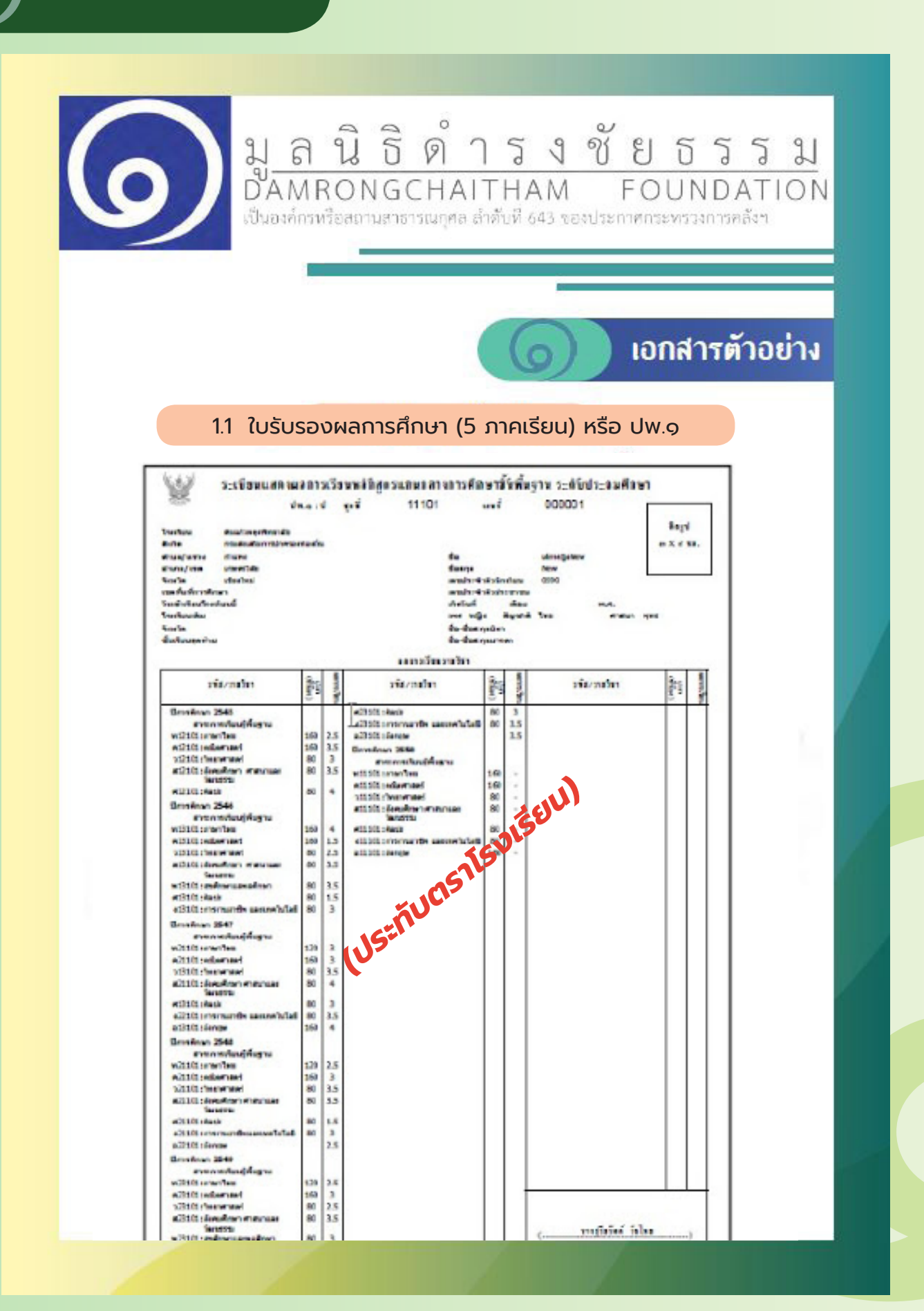

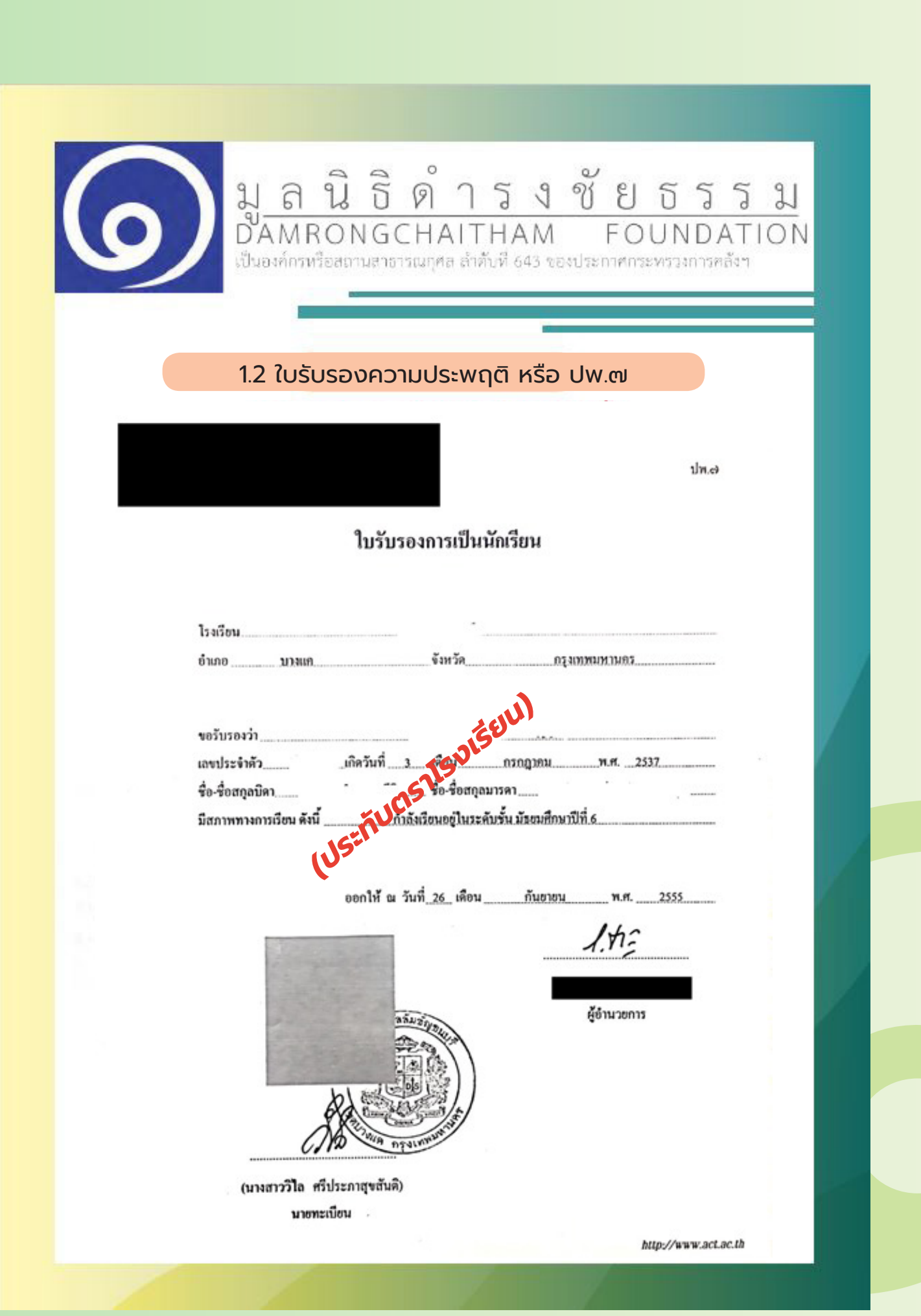

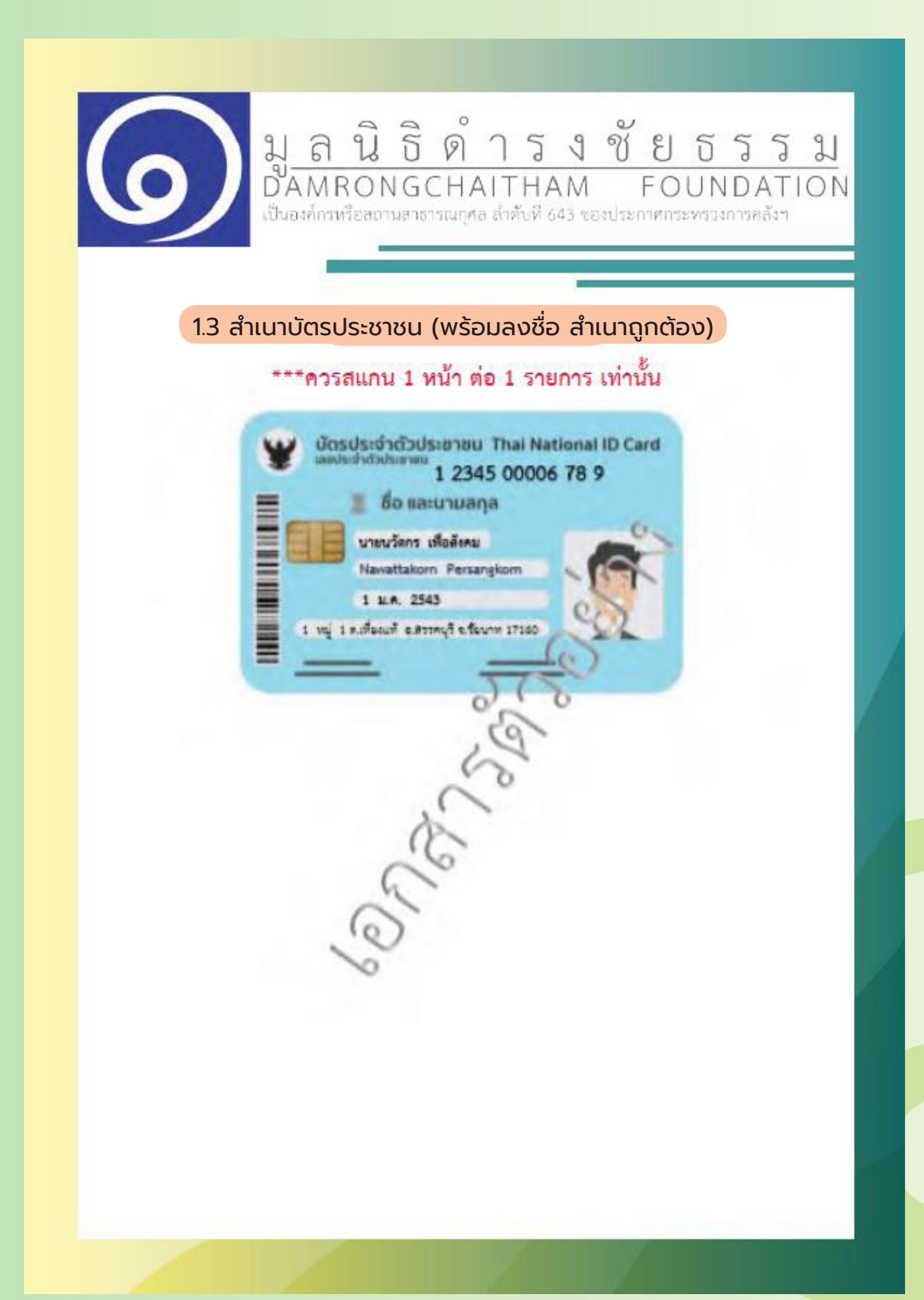

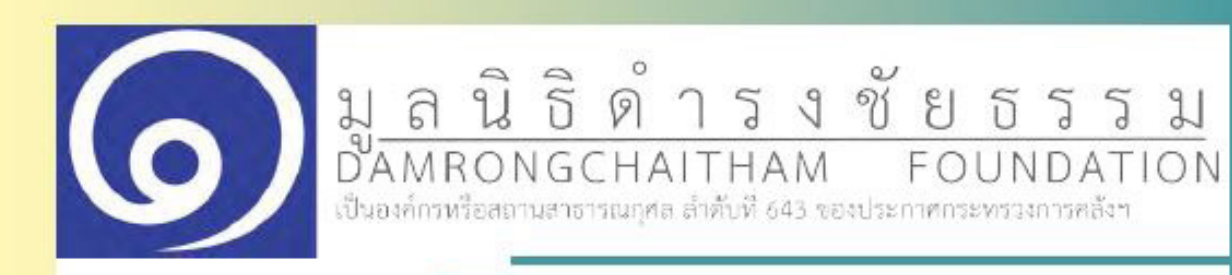

#### 1.4 สำเนาทะเบียนบ้าน (พร้อมลงชื่อ สำเนาถูกต้อง)

### \*\*\*ควรสแกน 1 หน้า ต่อ 1 รายการ เท่านั้น

|                                                                                                    |                                                                        |                                              | รวมการเกียวกับบาพ                                                                            |                                                                                      | Literi I                                          |
|----------------------------------------------------------------------------------------------------|------------------------------------------------------------------------|----------------------------------------------|----------------------------------------------------------------------------------------------|--------------------------------------------------------------------------------------|---------------------------------------------------|
| มันระหัสประจั                                                                                                 | าน้ำน                                                                  | 1234-56789-0                                 | สำนักพระนี่สห                                                                                | อำเภอสรรคบุรี                                                                        |                                                   |
| าวขอาาที่อยู่                                                                                                 | 1 หมู่ 1 เ<br>อำเภอสรร                                                 | ค.เพียงแพ้<br>คบุรี จังหวัดข้อน <sup>.</sup> | 191                                                                                          | -                                                                                    |                                                   |
| lamitinu                                                                                                    |                                                                        |                                              | ชื่อเป้าน                                                                                    | ~ ~                                                                                  |                                                   |
| โระเภทน้ำน                                                                                                    | üju                                                                    |                                              | ลักษณะนำน                                                                                    | 2                                                                                    |                                                   |
| ในเสือนปีที่ต่                                                                                                | าหมดบ้านเล                                                             | uil lin                                      | 1                                                                                            | 10                                                                                   |                                                   |
| แทนจ                                                                                                    | เบ้บเดี                                                                | ามที่สูญา                                    | The Branding                                                                                 | Dir.                                                                                 | e jan 2449<br>4                                   |
|                                                                                                    |                                                                        |                                              | V 2.                                                                                         |                                                                                      |                                                   |
| เมส์ 1<br>นายนวั                                                                                              | ราชส<br>คาร เพื่อสังค                                                  | เหลงใหบ้ามของเส<br>ย                         | ayulatha 1234-50                                                                             | 6789-0<br>mě 1ns                                                                     | a<br>dubul 5<br>can x3                            |
| เล่นที่ 1<br>นายนวัง<br>สหรับเริ่าตัวป                                                                        | รายอา<br>การ เพื่อสังค<br>12                                           | 22<br>345 00006 78                           | 1234-50<br>Remark (10') 10                                                                   | 6789-0<br>mil 1.ns<br>simile                                                         | 4<br>4464 5<br>(mr. 2543<br>1 10.10, 2543         |
| เล่นที่ 1<br>ไล นายนวัง<br>สถาประจำหัวป<br>การะบุให้ก่างใด                                                    | ราชอา<br>การ เพื่อสังค<br>มะสายม 1.2<br><sup>84</sup> บางหอใ           | 21<br>345 00006(78<br>6                      | สานการ (10 170)<br>เรื่อสังคม                                                                | 6789-0<br>svä los<br>dande<br>Agria los                                              | 4<br>2424 5<br>188 2543                           |
| เล่นที่ 1<br>ไล นายนวัส<br>สถาวาะจำหัวป<br>การะยุให้ก่างใด<br>โลยผู้ให้ส่านใด                                 | ราชอา<br>การ เพื่อสังค<br>มากหลัง<br><sup>14</sup> นากหลัง<br>12       | 22<br>345 00006 (78<br>6                     | สถานการ ผู้อาศัก<br>เรื่อดังคม<br>เรื่อดังคม                                                 | 6789-0<br>suā los<br>stauše<br>Agra los<br>Agra los                                  | 4<br>4444 5<br>000 X3<br>1 2.A. 2543              |
| เล่นที่ 1<br>ใก นายนวัง<br>สองประจำหัวป<br>การะบูได้กับใด<br>(กระบูได้กับใด<br>- มาราค                        | ราชอง<br>การ เพื่อสังค<br>มายาย<br>นายายใ<br>นายาร์                    | 22<br>345 00006 (78<br>6                     | มาที่สังที่ 1234-56<br>สุดา<br>เรื่อสังคม<br>เรื่อสังคม<br>เรื่อสังคม                        | 6789-0<br>and Ins<br>dama Ins<br>dama Ins<br>dama Ins<br>dama Ins                    | 4<br>4464 5<br>000 23<br>1 8.4 2543<br>1 8.4 2543 |
| ปล่อสรี่ 1<br>โอ บายบวัง<br>เสรงประจำหัวป<br>เกรงผู้ให้ส่วงโด<br>(ครผู้ให้ส่วงโด<br>• สาราค<br>(1. พ.ส.2)-344 | ราชอง<br>การ เพื่อสังค<br>มายาย 1 2<br><sup>64</sup> บางหย่ง<br>นายหวั | 22<br>345 00006 78<br>9<br>9<br>9            | กรรณีสาย 1234-56<br>ครามภาพ ผู้อาศัก<br>เรื่อดังคม<br>เรื่อดังคม<br>เรื่อดังคม<br>เรื่อดังคม | 6789-0<br>and Ins<br>Agend Ins<br>Agend Ins<br>Agend Ins<br>Global<br>Curresturt ins | 4444 5<br>000 X3<br>1 2.4 2543<br>1 2.4 2543      |

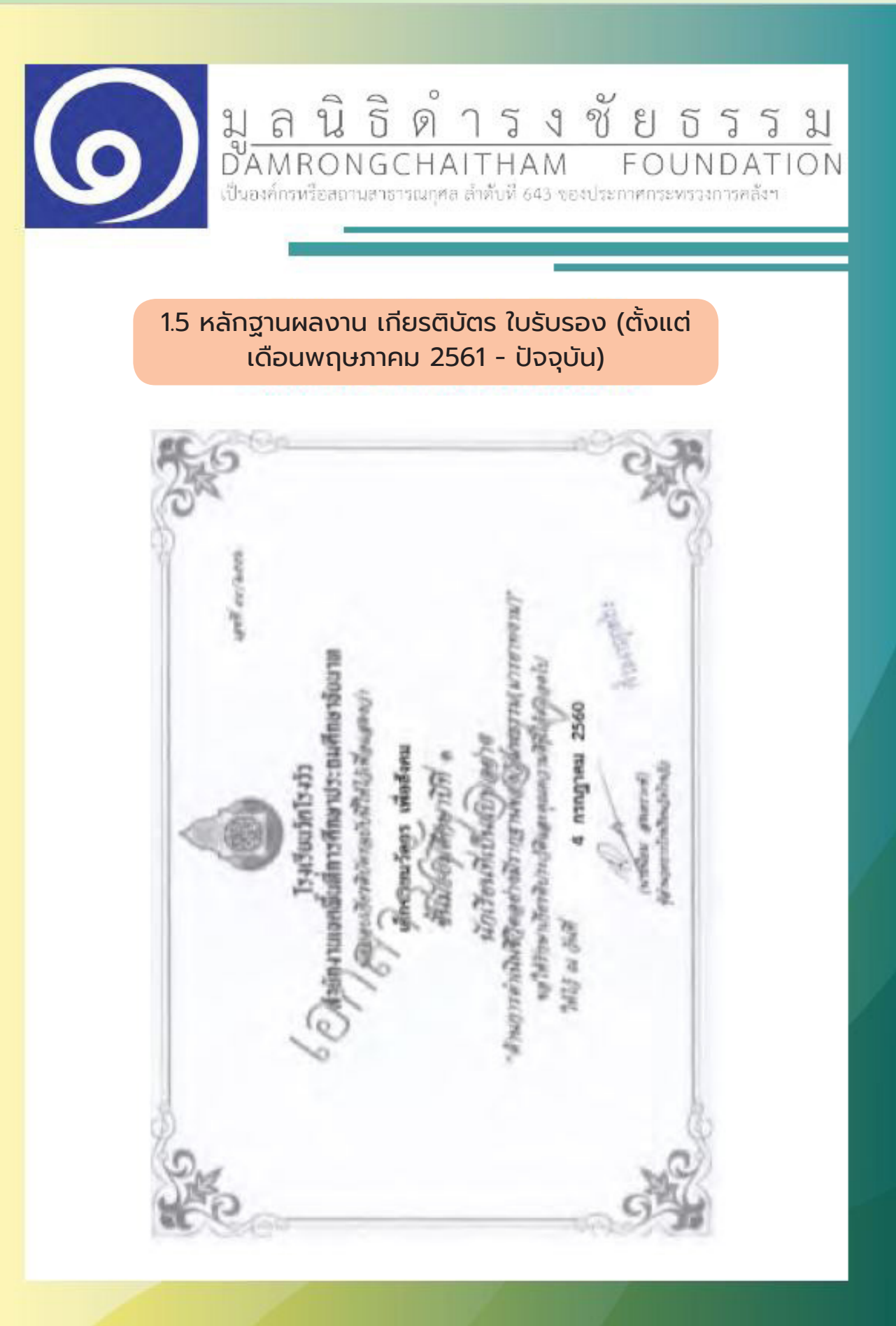

1.6 ภาพนักเรียนและครอบครัวที่อยู่ร่วมกัน ณ ปัจจุบัน เห็น ใบหน้าทุกคน (แนะนำสมาชิกทุกคนจากซ้ายไปขวา)
1.7 ภาพภายนอกบ้าน มุมกว้าง เห็นสภาพบ้านโดยรวม
1.8 ภาพภายในบ้าน บริเวณห้องโถง
1.9 ภาพห้องครัว
1.10 ภาพห้องนอน

ภาพถ่ายนักเรียนหน้าตรงครึ่งตัว

(0

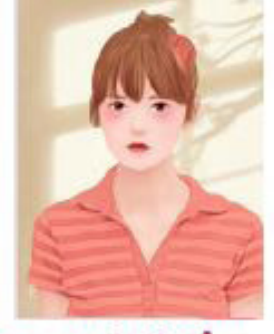

รนาดภาพ 8 × 10 เซนดิเมตร ภาพที่ 1 ชื่อ-สกุล (ชื่อเส่น) ภาพถ่ายนอกบ้านมมกว้างเห็นสภาพโดยรวม

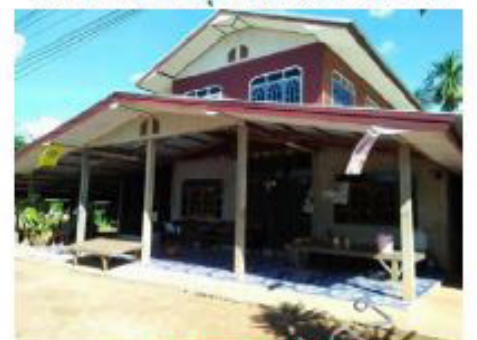

ขนาดภาพ 6.5 x 8.5 เขนดิเมตร ภาพที่ 3 ลักษณะของบ้านภายนอก

#### ภาพถ่ายภายในบ้านมุมห้องนอน

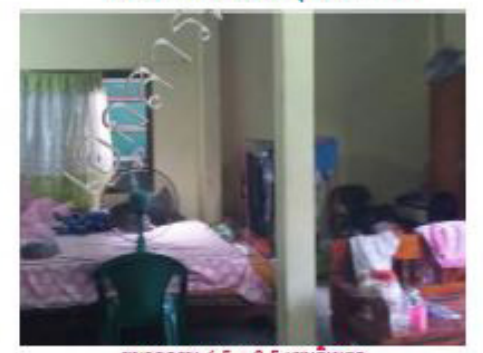

ขนาดภาพ 6.5 x 8.5 เซนดิเมตร ภาพที่ 5 ด้านข้ายของห้องนั่งเล่นเป็นห้องนอนนักเรียนกับยาย

# ภาพถ่ายกับครอบครัว

กาพประกอบการสมัคร

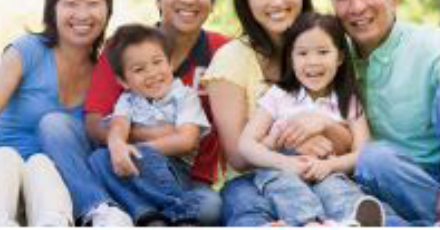

ขนาดภาพ 6.5 x 8.5 เชนติเมตร ภาพที่ 2 จากข้ายไปขวา : แม่ ฟอ น้องชาย ดัวฉัน น้องสาว ดา ภาพก่ายภายในบ้านมุมท้องโถง

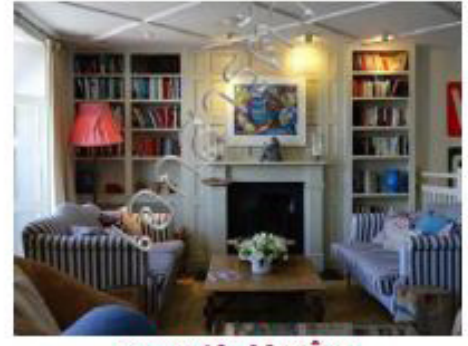

ขนาดภาพ 6.5 x 8.5 เชนติเมตร ภาพที่ 4 ภายในบ้าน เช่น สำหรับนั่งเล่น ดูพีวี ทานข้าว ภาพถ่ายภายในบ้านมุมห้องอื่น เช่น ห้องครัว ห้องน้ำเป็นต้น

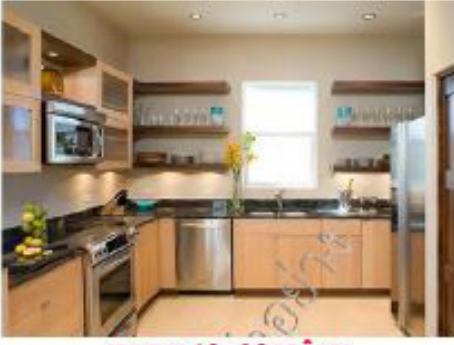

ขนาดภาพ ไม่จำเป็นต้องตรงกับภาพตัวอย่าง \*\*\*แต่จัดเรียงและบรรยายทั้งหมดให้อยู่ใหน้าเดียวกัน\*\*\*